# Configurar a porta de console no C9800-CL hospedado no ESXi

# Contents

Introduction Prerequisites Requirements Componentes Utilizados Configurar Configurar as portas 9800-CL Configure a VM para fornecer a saída do console Acesse a VM pelo Telnet Verificar Troubleshoot

# Introduction

Este documento descreve como configurar uma porta de console em um Catalyst 9800 Wireless LAN Controller (WLC) hospedado no ESXi.

Contribuído por Irving Mancera, engenheiro do Cisco TAC.

## Prerequisites

### Requirements

A Cisco recomenda que você tenha conhecimento destes tópicos:

- WLC Catalyst 9800
- 9800 conhecimento básico de configuração.

#### **Componentes Utilizados**

- C9800-CL no Cisco IOS®-XE versão 17.3.2a.
- Ambiente virtual e hipervisores.
- Versão do vSphere Client 7.0.0.10100.

The information in this document was created from the devices in a specific lab environment. All of the devices used in this document started with a cleared (default) configuration. Se a rede estiver ativa, certifique-se de que você entenda o impacto potencial de qualquer comando.

# Configurar

Configurar as portas 9800-CL

Etapa 1. Depois que a máquina virtual (VM) tiver sido implantada no ESXi, desligue a VM. Navegue até a VM, clique com o botão direito do mouse para obter o menu, clique na seta para Energia e selecione **Desligar**.

| vm vSphere Client                                                                                                    | Menu 🗸 🛛 🔍 S                                                                                                    | Search in all environments                                                                                                    |                             |                                                                                                    |                                                                                                    |
|----------------------------------------------------------------------------------------------------|----------------------------------------------------------------------------------------------------|----------------------------------------------------------------------------------------------------|-----------------------------|----------------------------------------------------------------------------------------------------|----------------------------------------------------------------------------------------------------|
| Image: Constraint of the second second s | Scisco.com Actions - C9800-CL-imancera-b Power Guest OS Snapshots Open Remote Console Migrate Clone Fault Tolerance VM Policies Template | C9800-CL-im<br>Summary Monitor  Nonitor  Power On  Power Off  Suspend  Reset  Shut Down Guest OS  Action Guest OS  LAUNCH REMOTE CON  LAUNCH WEB CONS | Ancera-b<br>Configure       | Permissions<br>Permissions<br>Power Status<br>Guest OS<br>Encryption<br>VMware Tools<br>DNS Name (1)<br>IP Addresses | ACTION: Datastores Netw Datastores Netw Powered On Other 3.x or Not encrypted Running, version:2' imancera-b |
| 😰 VMware vCen<br>🔐 w10                                                                                                    | Compatibility<br>Export System Logs<br>Edit Settings<br>Move to folder<br>Rename<br>Edit Notes                                           | VM Hardware<br>CPU<br>Memory                                                                                                    | 10 CPU(s), 2<br>32 GB, 0 GB | 294 MHz used<br>8 memory active                                                                                      |                                                                                                    |

Etapa 2. Quando a VM for desligada, navegue para a VM novamente e clique com o botão direito do mouse. No menu que aparece, selecione **Editar configurações**.

| vm     | vSphere         | Clier            | 6        | Actions - C9800-CL-imancera-b |             |                                                     |     |    | C         | @~ .     | Administrator@C | ALO.MEX-WIRE    | LESS.COM 🗸      | $\odot$     |
|--------|-----------------|------------------|----------|-------------------------------|-------------|-----------------------------------------------------|-----|----|-----------|----------|-----------------|-----------------|-----------------|-------------|
|        |                 |                  |          | Power                         |             |                                                     |     |    | 0         |          |                 |                 |                 |             |
|        | Ø               | 9                |          | Guest OS<br>Snapshots         | ► 55<br>► 4 | s Cluster   Actions ✓                               | VMc | Da | tactorec  | Natworks | Undates         |                 |                 |             |
| VCe    | enter-mex-v     | vireles          | <b>1</b> | Open Remote Console           |             | onitor configure Permissions Hosts                  | vma | Da | lastores  | Networks | opuates         |                 |                 |             |
|        | Wireless        | ss<br>Cluste     |          | Migrate                       |             | Total Processors: 88<br>Total vMotion Migrations: 0 |     |    |           |          |                 | CPU             | Free: *         | 193.93 GHz  |
|        | 10.88.1         | 73.55            | •        | Migrate                       |             |                                                     |     |    |           |          |                 | Used: 13.94 GHz | Capacity: 2     | 207.87 GHz  |
|        | 10.88.1         | 73.57            |          | Cione                         |             | ÷                                                   |     |    |           |          |                 | Linet 78 2 CB   | Canachr         | 462 86 CB   |
|        | 10.88.1         | 73.59            |          | Fault Tolerance               |             |                                                     |     |    |           |          |                 | Storage         | Fr              | ee: 7.98 TB |
|        | 6 May-W         | 73.61<br>Jireles |          | VM Policies                   |             |                                                     |     |    |           |          |                 | Used: 3.66 TB   | Capacit         | y: 11.64 TB |
|        | PODS            | in cies.         |          | Template                      |             |                                                     |     |    |           |          |                 |                 |                 |             |
|        | PROD            |                  |          | Compatibility                 | , t         |                                                     |     |    | vSphere D | DRS      |                 |                 |                 |             |
|        | B 9800-         |                  |          | Event Custom Lana             |             | Max-Wireless                                        |     |    |           |          |                 |                 |                 |             |
|        | - 10 9800-1<br> | CL-A-II          |          | Export system Logs            |             | in nex-windess                                      |     |    | Tags      |          |                 |                 |                 |             |
|        | 🚡 aberna        | alv-98           | •        | Edit Settings                 | 1           |                                                     |     |    | Assigned  | Tag      | Category        | C               | escription      |             |
|        | 🔓 AireOS        | 5 vWL(           |          | Move to folder                |             | ers                                                 |     |    |           |          |                 |                 |                 |             |
|        | 🚯 C9800         | -CL-in           |          | Rename                        |             |                                                     |     |    |           |          |                 |                 |                 |             |
|        | · 년종 (19800     | -CL-in           |          | Edit Notes                    |             | tas                                                 |     |    |           |          |                 |                 |                 |             |
|        | 10 v 10         |                  |          | Tags & Custom Attributes      |             |                                                     |     |    |           |          |                 |                 |                 |             |
|        |                 |                  |          | Add Dermission                |             | Value                                               |     |    |           |          |                 |                 |                 |             |
|        |                 |                  |          |                               |             |                                                     |     |    |           |          |                 |                 | No items to dis | play        |
|        |                 |                  |          | Alarms                        |             |                                                     |     |    | Assign F  |          |                 |                 |                 |             |
|        |                 |                  |          |                               |             |                                                     |     |    |           |          |                 |                 |                 |             |
| Recent | Tasks           | Alarm            |          |                               |             |                                                     |     |    |           |          |                 |                 |                 |             |

Etapa 3. Na página **Editar configurações**, escolha a guia Hardware virtual e clique em **Adicionar novo dispositivo** 

| vm     |  | Edit Settings   C9800-CL-imanco | era-b                 |                |              |                     |
|--------|--|---------------------------------|-----------------------|----------------|--------------|---------------------|
|        |  | Virtual Hardware VM Options     |                       |                |              |                     |
| ~ 🖪 vo |  |                                 |                       | ADD NEW DEVICE |              |                     |
|        |  | > CPU                           |                       | Ð              |              |                     |
|        |  | . Namani                        |                       |                | d: 13.94 GHz |                     |
|        |  | > memory                        |                       |                | nory         |                     |
|        |  | > Hard disk 1                   |                       |                | ± 76.2 G8    | Capacity: 462.86 GB |
|        |  | > SCSI controller 0             | VMware Paravirtual    |                | age          |                     |
|        |  | > Network adapter 1             | VLAN 2670 🗸           | Connected      | d: 3.66 TB   |                     |
|        |  | > Network adapter 2             | Trunk V               | Connected      |              |                     |
|        |  | > Network adapter 3             |                       | Connected      |              |                     |
|        |  | > CD/DVD drive 1                | Datastore ISO File V  | Connected      |              |                     |
|        |  | > CD/DVD drive 2                | Datastore ISO File    | Connected      |              |                     |
|        |  | > Video card                    |                       |                |              |                     |
|        |  | VMCI device                     |                       |                |              |                     |
|        |  |                                 | Han Mahuada 💦 🗖 Canaa |                |              |                     |
|        |  |                                 |                       | CANCEL         |              |                     |
|        |  |                                 |                       |                |              |                     |

Etapa 4. No menu Adicionar novo dispositivo, selecione Porta serial

|                              |                             |                         |                             | ×                                                         |
|------------------------------|-----------------------------|-------------------------|-----------------------------|-----------------------------------------------------------|
| vm vSphere Client Me         | Edit Settings   C9800-CL    | -imancera-b             |                             |                                                           |
|                              | Virtual Hardware VM Options |                         |                             |                                                           |
|                              |                             |                         | ADD NEW DEVICE              |                                                           |
| ✓                            | > CPU                       |                         | Disks, Drives and S         |                                                           |
|                              | > Memory                    | 32 <u> </u>             | Hard Disk<br>Existing Hard  |                                                           |
|                              | > Hard disk 1               |                         | RDM Disk                    | d: 13,73 GHz Capacity: 207.87 GHz<br>nory Free: 386.66 GB |
|                              | > SCSI controller 0         | VMware Paravirtual      | Host USB De<br>CD/DVD Drive | d: 76.2 GB Capacity: 462.86 GB                            |
|                              | > Network adapter 1         | VLAN 2670 🗸             | Controllers<br>NVMe Contr   | 1990 Free: 7.98 TB                                        |
| > 🕞 Mex-Wireless<br>> 🕞 PODS | > Network adapter 2         |                         | SATA Contro                 |                                                           |
|                              | > Network adapter 3         |                         | USB Controll                |                                                           |
|                              |                             |                         | Other Devices<br>PCI Device |                                                           |
|                              | > CD/DVD drive 1            | Datastore ISO File ~    | Serial Port                 |                                                           |
|                              | > CD/DVD drive 2            | Datastore ISO File ~    | Network Ada                 |                                                           |
|                              | > Video card                |                         |                             |                                                           |
|                              | VMCI device                 |                         |                             |                                                           |
|                              | Paristana d                 | Has Mahuaris 🛼 🗖 Canaca | · · · · · · · · ·           |                                                           |
|                              |                             |                         | CANCEL                      |                                                           |
|                              |                             |                         |                             |                                                           |
|                              |                             |                         |                             |                                                           |
|                              |                             |                         |                             |                                                           |

**Note**: Nas VMs, a porta serial configurada primeiro funciona como uma porta de console e a segunda porta serial funciona como uma porta auxiliar. Você deve ter ambos para usar a porta de console.

Etapa 5. Configurar a primeira porta serial

Etapa 5.1 Na lista suspensa **Porta serial**, escolha **Usar rede** e marque a caixa de seleção **Conectado**.

Etapa 5.2 Para Status, marque a caixa de seleção Connect At power On (Conectar ao ligar).

Etapa 5.3 Na lista suspensa Direção, escolha Servidor.

Etapa 5.4 No campo Port URI, digite telnet://<endereço ip do host no qual a VM está>:1892.

Etapa 6. Repita as etapas de 1 a 5.4 para adicionar uma segunda porta serial para operar como a porta auxiliar. Certifique-se de usar um número de porta diferente para telnet na Etapa 5.4 para a porta auxiliar.

|                     |                                                                                                    | Bienvenido al cluster de virtualización de | e Mex-Wireless. Por favor asegurate de leer y seguir las | s reglas. |  |  | × |
|---------------------|----------------------------------------------------------------------------------------------------|--------------------------------------------|----------------------------------------------------------|-----------|--|--|---|
|                     |                                                                                                    |                                            |                                                          |           |  |  |   |
|                     |                                                                                                    | Edit Settings   C9800-CL-imancera-A        | λ.                                                       |           |  |  |   |
|                     | 🔂 C9800-(                                                                                                    | > CD/DVD drive 2                           | Datastore ISO File 🗸                                     | Connected |  |  |   |
|                     |                                                                                                    | > Video card                               |                                                          |           |  |  |   |
|                     |                                                                                                    | VMCI device                                |                                                          |           |  |  |   |
|                     |                                                                                                    | ✓ Serial port 1                            | Use Network 🗸 🗹 Connected                                |           |  |  |   |
|                     |                                                                                                    | Status                                     | Connect At Power On                                      |           |  |  |   |
|                     |                                                                                                    |                                            | Server v                                                 |           |  |  |   |
|                     | The second second secon |                                            | teinet://10.88.173.61:1894                               |           |  |  |   |
|                     |                                                                                                    |                                            | Use Virtual Serial Port Concentrator                     |           |  |  |   |
|                     |                                                                                                    | I/O Mode                                   | Vield CPU on poll                                        |           |  |  |   |
|                     | LAUNCH REM                                                                                                    | Serial port 2                              | Use Network 🗸 🗹 Connected                                |           |  |  |   |
|                     | CAUNCH W                                                                                                    | Status                                     | Connect At Power On                                      |           |  |  |   |
|                     |                                                                                                    |                                            | Server ~                                                 |           |  |  |   |
|                     | VM Hardwa                                                                                                    |                                            | teinet://10.88.173.61:1893                               |           |  |  |   |
|                     |                                                                                                    |                                            | Use Virtual Serial Port Concentrator                     |           |  |  |   |
|                     |                                                                                                    |                                            | Vield CPU on poll                                        |           |  |  |   |
|                     |                                                                                                    | > Other                                    | Additional Hardware                                      |           |  |  |   |
|                     | Network adapt<br>CD/DVD drive 1                                                                                                    |                                            |                                                          | CANCEL    |  |  |   |
|                     |                                                                                                    |                                            | 48.1 <sub>GB used</sub>                                  |           |  |  |   |
| Recent Tasks Alarms |                                                                                                    |                                            |                                                          |           |  |  | * |

**Note**: No caso de uma implantação de HA, você pode usar esses números de portas para a linha serial - 1892 (Console VM1), 1891 (AUX VM1), 1894 (Console VM2) e 1893 (AUX VM2).

#### Configure a VM para fornecer a saída do console

Depois de configurar a porta serial na VM, você precisa ligar a VM e acessar a VM pelo console da Web ou pelo console remoto do vSphere. Quando a VM for inicializada corretamente, você precisará inserir o comando **platform console serial** e, em seguida, fazer uma **gravação de memória**, conforme visto na imagem.

imancera-b#config Sep 28 13:47:31.248: %SYS-5-CONFIG\_I: Configured from console by console Configuring from terminal, memory, or network [terminal]? Enter configuration commands, one per line. End with CNTL/Z. imancera-b(config)#platform console serial imancera-b(config)#

#### Acesse a VM pelo Telnet

Abra o emulador de terminal de sua preferência e aponte para a porta serial que usa Telnet no emulador de terminal como visto na imagem.

**Note**: Lembre-se de apontar para o número da porta da primeira porta serial para acessar o console.

## Verificar

Você pode ativar o log do console no C9800-CL usando o comando **logging console** config e usar qualquer recurso ou funcionalidade do WLC que gera syslogs para testar o log do console. No entanto, os dois casos de uso em que o registro do console é mais benéfico são

- para capturar o registro de inicialização de 9800-CL no modo autônomo
- capture os registros do evento de Stateful Switchover (SSO) para um 9800CL emparelhado para alta disponibilidade (HA).

Neste exemplo está o registro de inicialização de 9800-CL como visto no emulador de terminal conectado ao console serial

#Sep 29 15:31:05.460: %IOSXEB00T-4-FACTORY\_RESET: (rp/0): This was not selected via cli. Rebooting like normal

GNU GRUB version 0.97 (638K lower / 3143488K upper memory)

| VMIC - packages_conf                                                                                                    |
|----------------------------------------------------------------------------------------------------|
| VRLC - GOLEN DAGE                                                                                                    |
|                                                                                                    |
|                                                                                                    |
|                                                                                                    |
|                                                                                                    |
|                                                                                                    |
| Use the ^ and v keys to select which entry is highlighted.                                                                                                    |
| Press enter to boot the selected OS, or 'c' for a command-line.                                                                                                    |
|                                                                                                    |
| The highlighted entry will be booted automatically in 1 seconds.<br>Booting 'VMLC - packages.conf'                                                                                                    |
| ot (%d),0)                                                                                                    |
| Arespicen type is exists, partition type MAB<br>Treat/packages.com/rw rosty-ked/ram max_loop=64 HARDWARE=virtual quiet cons                                                                                                    |
| de sr.goulipootitaanigackages.com<br>Uculating SM-A hashdome                                                                                                    |
| M-1 hash:<br>calculated 7b963311138cff8e6;ff99c2de:2db6489b;3929sf8c                                                                                                    |
| expected 70405311138cff86iff99c2dei2db6409bi3923baf8c<br>ckage header rev 3 structure detected                                                                                                    |
| lculating SMA-1 hashdone<br>A-1 hash                                                                                                    |
| calculated 75333-64:86496/2bi:e8646533:9765327:65297b6c<br>expected 75333-64:86496/2bi:e8646533:9765327:65297b6c                                                                                                    |
| ckage type:8x7531, flags:0#0                                                                                                    |
| [isord @ #x7d9b1080, #x263ecba bytes]                                                                                                    |
| IOSXEB00T-4-PART_VERIFY: (local/local): Verifying partition table for device /dev/bootflash<br>OSXEB00T-4-PART_VERIFY: (local/local): Selected MBR v1 partition layout.                                                                                                    |
| iep 29 15:31:29.882: %105XEB00T-4-B00T_SRC: (rp/0): Checking for grub upgrade                                                                                                    |
| iep 29 15:31:30.112: %105XE800T-4-800T_SRC: (rp/0): Checking grub versions 1.1 vs 1.1                                                                                                    |
| iep 29 15:31:38.118: %105XUB00T-4-B00T_SRC: (rp/0): Bootloader upgrade not necessary.                                                                                                    |
| iiting for remote chassis to join                                                                                                    |
| aasis muuder is 1                                                                                                    |
| i chassis in the stack nave been discovered. Accelerating discovery<br>pp 25 issile, 25 is MANN-3-MARC_DEVT_DEXEC/INE: NAVR: ppp lempt executable used for process bt_logger                                                                                                    |
| p 29 JSIJIABUMI WWW-JHWG_DWY_LAKC_TILE: MAR: ppi Empty executable used for process bt_logger<br>p2 JSIJIABUMI VANW-JHWG_DWY_LAKC_TILE: MAR: ppi Empty executable used for process bt_logger                                                                                                    |
| p 29 ISI3164.426: 4MMH-3-MGC_DMTT_XXC_FILE: MAR: pp: impty executable used for process bt_logger<br>p 29 ISI31264.44 MMH-3-MGC_DMTT_XXC_FILE: MAR: pp: impty executable used for process bt_logger                                                                                                    |
| y of Laisziningen andrasztu Lune Lune (Lune and Lune and Lune |
| Restracte Rugers Legens                                                                                                    |
| e, orputarian, or asscenarie of the workEndert is<br>Specific restrictions as set forth in subparagraph                                                                                                    |
| c) of the Commercial Computer Software – Restricted<br>phts clause at FAR sec. 52:227-19 and subparagraph                                                                                                    |
| <ol> <li>(1) (ii) of the Rights in Technical Data and Computer<br/>flware clause at DFMAS sec. 252,227-2013.</li> </ol>                                                                                                    |
| Cisco Systems, Inc.                                                                                                    |
| 170 West Tasama Drive<br>San Jose, Galifornia 95134-1706                                                                                                    |
|                                                                                                    |
| Isco IOS Software [Amsterdam], C0888-CL.Software (C0888-CL-K9_IOSXI], Version 17.3.2a, RILEASE SOFTWARE (fcS)                                                                                                    |
| chnical Support: http://www.cisco.com/techsupport                                                                                                    |
| mpiled Sat 87-Mev-20 22:40 by mcpre                                                                                                    |
|                                                                                                    |
| LLS SWITHWEE VETSAUN SUPPORTS UNLY SMARTE LLEENSAMY AS LONG SUITURE LLEENSAMY AS LEENSAMY AS                                                                                                    |
|                                                                                                    |

## Troubleshoot

Problema: No emulador de terminal, a saída não corresponde ao console.

```
Jsername: imancera
Password:
grep: /usr/binos/conf/packages.conf: No such file or directory
Patch present –
[?1limancera-b(diag)#
```

**Solução:** Verifique se o emulador de terminal está apontado para a porta mapeada para o console. Nesse caso, a porta mapeada para a porta AUX foi usada.

Problema: O registro de inicialização não está concluído e mostra apenas uma seção do registro.

%IOSXEB00T-4-PART\_VERIFY: (local/local): Verifying partition table for device /dev/bootflash... %IOSXEB00T-4-PART\_VERIFY: (local/local): Selected MBR v1 partition layout. \*Sep 29 15:31:29.882: %IOSXEB00T-4-B00T\_SRC: (rp/0): Checking for grub upgrade \*Sep 29 15:31:30.112: %IOSXEB00T-4-B00T\_SRC: (rp/0): Checking grub versions 1.1 vs 1.1 \*Sep 29 15:31:30.118: %IOSXEB00T-4-B00T\_SRC: (rp/0): Bootloader upgrade not necessary. Waiting for remote chassis to join Chassis number is 1 All chassis in the stack have been discovered. Accelerating discovery Sep 29 15:31:49.511: %PMAN-3-PROC\_EMPTY\_EXEC\_FILE: R0/0: pvp: Empty executable used for process bt\_logger Sep 29 15:31:50.991: %PMAN-3-PROC\_EMPTY\_EXEC\_FILE: R0/0: pvp: Empty executable used for process bt\_logger Sep 29 15:31:52.074: %PMAN-3-PROC\_EMPTY\_EXEC\_FILE: R0/0: pvp: Empty executable used for process bt\_logger Sep 29 15:32:04.245: %PMAN-3-PROC\_EMPTY\_EXEC\_FILE: R0/0: pvp: Empty executable used for process bt\_logger Sep 29 15:32:04.245: %PMAN-3-PROC\_EMPTY\_EXEC\_FILE: R0/0: pvp: Empty executable used for process bt\_logger Sep 29 15:32:04.245: %PMAN-3-PROC\_EMPTY\_EXEC\_FILE: R0/0: pvp: Empty executable used for process bt\_logger Sep 29 15:32:04.245: %PMAN-3-PROC\_EMPTY\_EXEC\_FILE: R0/0: pvp: Empty executable used for process bt\_logger Sep 29 15:32:04.245: %PMAN-3-PROC\_EMPTY\_EXEC\_FILE: R0/0: pvp: Empty executable used for process bt\_logger Sep 29 15:32:04.245: %PMAN-3-PROC\_EMPTY\_EXEC\_FILE: R0/0: pvp: Empty executable used for process bt\_logger Sep 29 15:32:04.245: %PMAN-3-PROC\_EMPTY\_EXEC\_FILE: R0/0: pvp: Empty executable used for process bt\_logger Sep 29 15:32:04.245: %PMAN-3-PROC\_EMPTY\_EXEC\_FILE: R0/0: pvp: Empty executable used for process bt\_logger Sep 29 15:32:04.245: %PMAN-3-PROC\_EMPTY\_EXEC\_FILE: R0/0: pvp: Empty executable used for process bt\_logger Sep 29 15:32:04.245: %PMAN-3-PROC\_EMPTY\_EXEC\_FILE: R0/0: pvp: Empty executable used for process bt\_logger Sep 29 15:32:04.245: %PMAN-3-PROC\_EMPTY\_EXEC\_FILE: R0/0: pvp: Empty executable used for process bt\_logger Sep 29 1

Solução: Digite o comando platform console serial, como visto na Etapa 2.